## How to Establish a Base Cost in Vendor Portal

| COMMISSION REPORT       | Ve | endor Vi<br>Export   5                                               | ew>Vende                  | or Cost/Adju<br><sup>ete</sup>   <b>%</b> ∽ | st List> | Cost I   | Book      |                                  |
|-------------------------|----|----------------------------------------------------------------------|---------------------------|---------------------------------------------|----------|----------|-----------|----------------------------------|
| Vendor View             | ×  | Filter By:                                                           | COST_ZONE                 | Include "Any one of<br>e of" 99             | 9        | 9        | Add       | d Apply Clear                    |
| Cost Book               | ~  | UPC EAN                                                              | CASE GTIN                 | ITEM DESCRIPTION                            | CASE PAC | UNIT UOI | COST ZONE | REGION                           |
| Item Adjustment         |    | 10700-02152                                                          | 10010700021523            | CDY MLK DUDS BIG BX                         | 12       | BX       | 99        | Base Zone unless region override |
| Vendor Cost Entry       |    | 10700-02192                                                          | 00010700021922            | SHPR CANDY SNACK SZ                         | 1        | SH       | 99        | Base Zone unless region override |
| Vendor Item Adjustments |    | 10                                                                   | PLEASE SELECT FILE FORMAT |                                             |          |          | 99        | Base Zone unless region override |
| Electronic Imports      |    | 1 PLEASE                                                             |                           |                                             |          |          | 99        | Base Zone unless region override |
| View Generated Report   |    | 1 OPDF                                                               |                           |                                             |          | РК       | 99        | Base Zone unless region override |
| Vendor Maintenance      |    | CSV (Comma delimited)     OCSV (Comma delimited, Unformatted values) |                           |                                             |          | РК       | 99        | Base Zone unless region override |
|                         |    |                                                                      |                           |                                             |          |          |           |                                  |

| Vendor View                                                                         | endor View>Vie<br>Delete & Undelete            | ew Gener                | ated F                | Report                       | ]               | Add       | Apply Clear |
|-------------------------------------------------------------------------------------|------------------------------------------------|-------------------------|-----------------------|------------------------------|-----------------|-----------|-------------|
| ✓ Vendor Cost/Adjust List                                                           | Report Name                                    |                         | Creation Date         |                              |                 | User Name |             |
| Cost Book                                                                           | DcvVendorCostTemplate                          | e_Row                   | 9/14/2017 10:37:02 AM |                              |                 | YMAN      |             |
| Vendor Cost Entry                                                                   | t Entry DcvVendorDealTemplate_                 |                         |                       | _Row 9/14/2017 10:02:31 AM   |                 |           |             |
| Vendor Item Adjustments Electronic Imports View Generated Report Vendor Maintenance | Do you want to open o<br>DcvVendorCostTemplate | r save DcvVeno<br>a_Row | lorCostT<br>9/14/2017 | emplate .csv<br>7 9:18:58 AM | Open 10<br>CAND | Save 🔻    | Cancel ×    |
| Vendor Sto 🔒 🕤 🗸 🔿 -                                                                | <b>•</b> <del>•</del>                          |                         |                       |                              |                 | DcvVen    | lorCostTemp |
| <b>12</b> c                                                                         | G H                                            | I                       |                       | J                            | К               | L         | M           |
| 1 UPC_EAN                                                                           | CASE_PAC UNIT_UO                               | FUTURE_CASE             | E_COST                | START_DATE                   | END_DATE        | COST_ZONE | REGION      |
| 2 1070002152                                                                        | 5 12 BX                                        |                         | _                     |                              |                 | 99        | Base Zone   |
| 3 1070002192                                                                        | 2 1 SH                                         |                         | -11)                  |                              |                 | 99        | Base Zone   |
| 4 10700022912                                                                       | 2 12 BX                                        |                         |                       |                              |                 | 99        | Base Zone   |
| 5 10700024404                                                                       | 4 12 BX                                        |                         |                       |                              | _               | 99        | Base Zone   |
| 6   10700024713                                                                     | 3  45  <u>PK</u><br>VendorCostTemplat          | e(508)0+201             | +                     |                              |                 | 99        | Base Zone   |

|                                                                                                    | Vendor View>Electronic Imports                                                                                                    |                                   |
|----------------------------------------------------------------------------------------------------|----------------------------------------------------------------------------------------------------|-----------------------------------|
| Vendor View                                                                                                    | Vendor Feeds                                                                                                    |                                   |
| Vendor Cost/Adjust List<br>Cost Book<br>Item Adjustment<br>Vendor Cost Entry<br>Vendor Cost Entry<br>Vendor Item Adjustments<br>Electronic Imports<br>13<br>Vew Generated Report<br>Vendor Maintenance<br>Vendor Store Table | TrimitType ID: 0 Q X 15<br>Load From Excel<br>Select Excel file DcvVendorCostTemplate.xisx 16<br>Load 17<br>Import Data<br>UPC_EAN_CASE_GITN_ITEM_DESCRIPTION_BRAND_CODE CASE_PACK_UNIT_UOI_FUTURE_CASE_COST_START_D<br>END_DATE_COST_ZONE_REGION_STORE_ID_CURRENT_CASE_COST_UNIT_COST_RSL_CODE_VENDOR_ITEM_<br>10700021526 10010700021523 CDY MLK DUDS BIG BX_MILKDUDS_12_EX_1.12 12/462017_99_Base Zone unless rr<br>0 1.2 K1 | ATE<br>Column16<br>spion override |
|                                                                                                    | CONFIRMATION 1.2 12/16/2017 99 Base Zone unless re                                                                                                    | agion override                    |
|                                                                                                    | After Import you will not be able to edit input data.  After Import you will not be able to edit input data.  Continue?  Box Save Close  Close                                                                                                    | ride 0 10.2                       |
| Import Results                                                                                                    | Submission Date:<br>20                                                                                                    |                                   |

- 1. Select Cost Book.
- 2. Filter by COST\_ZONE and enter 99.
- 3. Click Add and Apply.
- 4. System displays all items on selected contract.
- 5. Click Export.
- Select CSV file format and click Generate Report. Click OK on confirmation message (not shown).
- 7. Select View Generated Report.
- 8. Select first report.
- 9. Click View.
- 10. Click **Open** or **Save** on pop-up.
- When Excel spreadsheet opens, enter FUTURE\_CASE\_COST and START\_DATE for items in your base Cost Zone.
- 12. Save as Excel spreadsheet on your PC.
- 13. Select Electronic Imports.
- 14. Click New.
- 15. Enter **0** (zero) for TransType ID.
- 16. Click **Select Excel file...** and select your spreadsheet (step 12).
- 17. Click Load.
- 18. When complete, click **Save**.
- Click Ok on Confirmation message. Click OK on Inserted successfully message (not shown).
- 20. Costs are imported into DeCA's HQ system and results of the import are shown in the **Results** tab.